## Conexión a la red cifrada "eduroam" de la Universidad de Zaragoza con Ubuntu 8.10

## Obtención del certificado

Este paso es opcional, pero de esta forma nos aseguraremos de que nos conectamos realmente a la red wifi de la Universidad, y no a otra con el mismo nombre.

El certificado está disponible para descarga (puede descargarlo mediante la red no cifrada) en:

http://sicuz.unizar.es/red/wifi/req/sureserverEDU.crt

Por comodidad, el contenido del mismo se muestra también al final de este documento, por si no se dispone de Internet en el momento de realizar los pasos de la conexión. Pegue dicho texto en un editor de textos (por ejemplo, gedit) y guárdelo (por ejemplo, como "sureserverEDU.crt").

## Conexión

Suponemos que la red wireless funciona correctamente (la tarjeta de red inalámbrica ha sido reconocido). Al pulsar en el gestor de conexiones (NetworkManager) -icono que nos aparecerá en bandeja del sistema-, nos aparecerá tanto la red eduroam como la eduroam-web:

| Ξ             | 🛋 에 mar 25 de nov, 07:21                       | Live session user 🕑                       |
|---------------|------------------------------------------------|-------------------------------------------|
|               | Red cableada                                   |                                           |
|               | ◉ Auto eth0                                    |                                           |
|               | Redes inalámbricas                             | 1. S. S. S. S. S. S. S. S. S. S. S. S. S. |
| 1 to a second | 🔿 eduroam 🛛 🛞                                  |                                           |
|               | ⊖eduroam-web                                   |                                           |
|               | Conexiones <u>V</u> PN                         | >                                         |
|               | <u>C</u> onectar a otra red inalámbrica oculta |                                           |
|               | Crear una red inalámbrica <u>n</u> ueva        |                                           |
|               |                                                |                                           |
|               |                                                |                                           |
|               |                                                |                                           |

Seleccionamos la red "eduroam", y nos aparecerá el siguiente diálogo:

| Ø | La red inalámbrica requiere autenticación                                                    |                           |  |
|---|----------------------------------------------------------------------------------------------|---------------------------|--|
|   | Se requieren contraseñas o claves de cifrado para acceder a<br>la red inalámbrica «eduroam». |                           |  |
|   | <u>S</u> eguridad inalámbrica:                                                               | WPA y WPA2 Enterprise 🗸   |  |
|   | Autenticación:                                                                               | TLS a través de túnel 🗸 🗸 |  |
|   | Identidad anónima:                                                                           | anonymous@unizar.es       |  |
|   | Certificado CA:                                                                              | (Ninguno)                 |  |
|   | Autenticación interna:                                                                       | PAP 🗸                     |  |
|   | Nombre de usuario:                                                                           | NIP                       |  |
|   | Contraseña:                                                                                  | CONTRASEÑA DE CORREO      |  |
|   |                                                                                              | 🗹 Mostrar la contraseña   |  |
|   |                                                                                              | Cancelar Conectar         |  |

Las opciones que debemos rellenar son:

- **Seguridad Inalámbrica:** Dejarlo en WPA y WPA2 enterprise (Debería ser la opción que sale por defecto)
- Autenticación: TLS a través de túnel
- Identidad anónima: <u>anonymous@unizar.es</u>
- **Certificado CA:** Seleccionar el certificado que habremos guardado previamente ("sureserverEDU.crt"). Funciona sin poner ninguno.
- Autenticación interna: PAP
- **Nombre de usuario:** Tu número de identificación personal (el mismo que el de tu correo electrónico). No es necesario poner el @unizar.es, a menos que nos encontremos en otra universidad distinta.
- Contraseña: La misma contraseña que la del correo electrónico.

En el caso de no haber puesto un certificado, aparece un aviso. Podemos ignorarlo y continuamos. También aparece una ventana para almacenar la contraseña en el anillo de claves de Gnome. Esto también es opcional: si se añade, recordará la contraseña para futuras sesiones.

Una vez realizados estos pasos, nos habremos conectado a la red (cambiará el icono a unas barras de energía) y podremos acceder a Internet de manera segura.

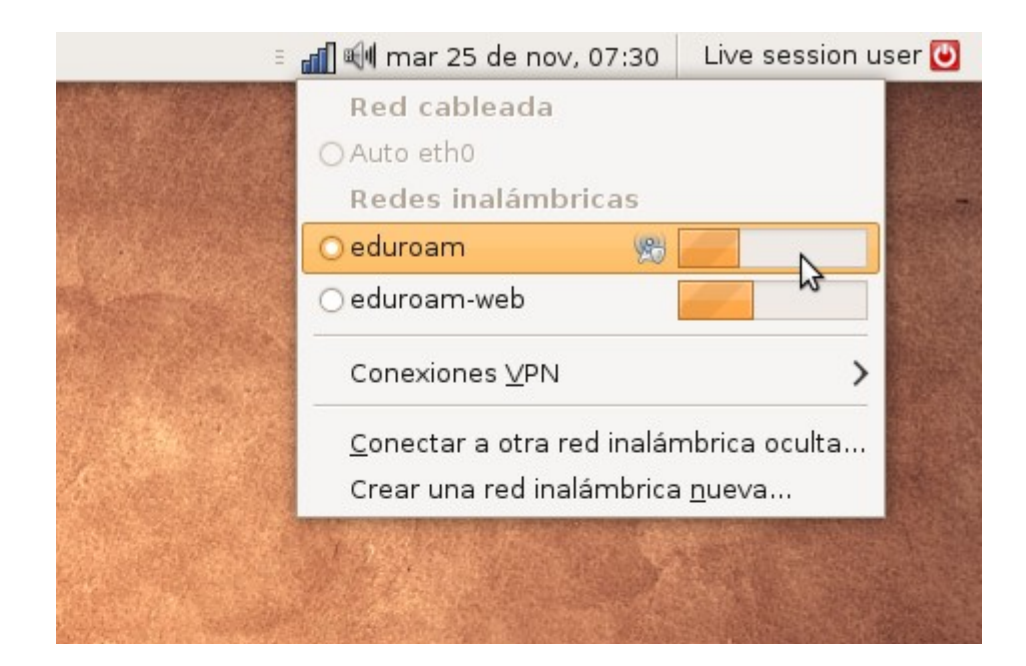

## Certificado Wifi

```
----BEGIN CERTIFICATE-----
MIIEQjCCA6ugAwIBAgIEBAAD+zANBgkqhkiG9w0BAQUFADB1MQswCQYDVQQGEwJV
UzEYMBYGA1UEChMPR1RFIENvcnBvcmF0aW9uMScwJQYDVQQLEx5HVEUgQ3liZXJU
cnVzdCBTb2x1dGlvbnMsIEluYy4xIzAhBqNVBAMTGkdURSBDeWJlclRydXN0IEds
b2JhbCBSb290MB4XDTA2MDMxNDIwMzAwMFoXDTEzMDMxNDIzNTkwMFowXzELMAkG
A1UEBhMCQkUxEzARBgNVBAoTCkN5YmVydHJ1c3QxFzAVBgNVBAsTDkVkdWNhdGlv
bmFsIENBMSIwIAYDVQQDExlDeWJlcnRydXN0IEVkdWNhdGlvbmFsIENBMIIBIjAN
BgkghkiG9w0BAQEFAA0CAQ8AMIIBCgKCAQEAlSKhEB1KRmBuBZGb34PC7RKyWnz4
q+H4UFwoLH5+ADiTsItK8cJMPBAsP0+w7KFpL7n8zAgUa41PGP0D0vqpNwggqlyq
gGCi1aUiAM9a5bSX37oevlyOFxlm/a+ffHuJsg4k2MerY8SVMo1I5mNZf0S4M6i9
111kvG01900o/fkGcjFcukWUZaPStFjs02FYRKMvYr0bgLSC/dXHzFEl5ZU/Ry8w
e6zIeG7i4W0n6z3MAYLoNXeNq1i7VdHVpIFWjRzQFLGwBt6gkSLz8Kg0F0fG4D72
DFqsflBLzeFpbgb8Bn5qTbSVmaBZXDVm7NlJ1BfgYLBdpdca4ipuZvKvHQIDAQAB
o4IBbzCCAWswRQYDVR0fBD4wPDA6oDigNoY0aHR0cDovL3d3dy5wdWJsaWMtdHJ1
c3QuY29tL2NnaS1iaW4vQ1JMLzIwMTgvY2RwLmNybDAdBgNVHQ4EFgQUZWWjPdc7
EaMKByU3yUJKW3Z3U0EwUwYDVR0gBEwwSjBIBgkrBgEEAbE+AQAw0zA5BggrBgEF
BQcCARYtaHR0cDovL3d3dy5wdWJsaWMtdHJ1c3QuY29tL0NQUy9PbW5pUm9vdC5o
dG1sMIGJBgNVHSMEgYEwf6F5pHcwdTELMAkGA1UEBhMCVVMxGDAWBgNVBAoTD0dU
RSBDb3Jwb3JhdGlvbjEnMCUGA1UECxMeR1RFIEN5YmVyVHJ1c3QgU29sdXRpb25z
LCBJbmMuMSMwIQYDVQQDExpHVEUgQ3liZXJUcnVzdCBHbG9iYWwgUm9vdIICAaUw
DgYDVR0PAQH/BAQDAgEGMBIGA1UdEwEB/wQIMAYBAf8CAQAwDQYJKoZIhvcNAQEF
BQADgYEAQ7NFq1RxxB/csjxrTr8m8k7yrZpb+oY3i0qUbEEYQl/vZT7rA3egt551
elF8uxVbuK+RoDSSU+1/KkmErLmAS7XHsiMi++vY+27JPPPS0bu+yRz/bQHbaYA0
maXqnnuXmI+3zyKcs7hd5akzF3TGlzcPt0kmql9hCz8ePWTpK5s=
----END CERTIFICATE----
```